# サロンカルテ 顧客 App 使い方ガイド

本ガイドはサロンカルテの施術内容を顧客と共有するための手順についてまとめたものです。

顧客とカルテを共有するには、カルテへのアクセストークン(QR コード)を発行する必要が あります。

トークンを発行し、顧客の端末にトークンを記録することで、顧客はスマートフォンから自身 の施術履歴や、店舗からのお知らせを見ることができます。

トークンの作成

顧客一覧から作成したい顧客を見つけ、「QR コード表示」をタップします

| サロンカルテ               | :【特別会員】                                                                                                    |                                        |                  |                  |  |  |   |        |
|----------------------|----------------------------------------------------------------------------------------------------|----------------------------------------|------------------|------------------|--|--|---|--------|
| <b>十</b><br>カルテ作成 カノ | ▶ ● +2 ▶ ● +2 ▶ ● +2 ▶ ● ● ● ● ● ● ● ● ● ● ● ● ● ● ● ● ● ● ●                                                                                                    |                                        | <b>禁</b><br>設定   | <b>★</b> :<br>通知 |  |  |   |        |
|                      |                                                                                                    |                                        |                  |                  |  |  | 0 | ♪ 更新   |
| フリガナ検索               |                                                                                                    |                                        |                  |                  |  |  |   | Q      |
|                      |                                                                                                    |                                        |                  |                  |  |  |   | 0/20   |
| 検索対象指定               |                                                                                                    |                                        |                  |                  |  |  |   | $\sim$ |
| + カルテ                | NC.00000<br>佐藤美奈子<br>(サトクミナコ-女)<br>誕生日:1985/06/02<br>TEL:123588/06/02<br>TEL:123588/06/02<br>TEL:123588/06/02<br>正日:123588/06/02<br>平日:1385/06<br>米石密数:186<br>米石密数:186<br>米石密<br>米石密数:186<br>米石密<br>米石密数:186<br>米石密<br>米石密数:186<br>米石密<br>米石密<br>米石密<br>米石密<br>米石密<br>米石密<br>米石密<br>米石<br>米石<br>米石<br>米石<br>米石<br>米石<br>米石<br>米石<br>米石<br>米石 | 8011405436<br>中岡本町<br><b>QR</b> コード表示  | <mark>∢</mark> タ | ップ               |  |  |   |        |
| <b>+</b> カルテ         | NO.00001<br>えずでーけー9<br>(エスデーケー-女)<br>誕生日: 1999/08/08<br>TEL: 000-0000   Mobile:<br>住所: 986-4123 (栃木県のどこち<br>Email: info@andbox.jp<br>来店回数:5<br>X モ:<br>これはSKD9に切り替えて初めて<br>修正します。性別は女でした<br>ダ 修正 剤 削除<br>NO.00002<br>にぱんさん                                                                                                    | 00-0088-9999<br>顧客を登録してみる<br>聞 ORコード表示 | <b>炎子です</b>      |                  |  |  |   |        |

# その後、「QR コード生成」をタップします

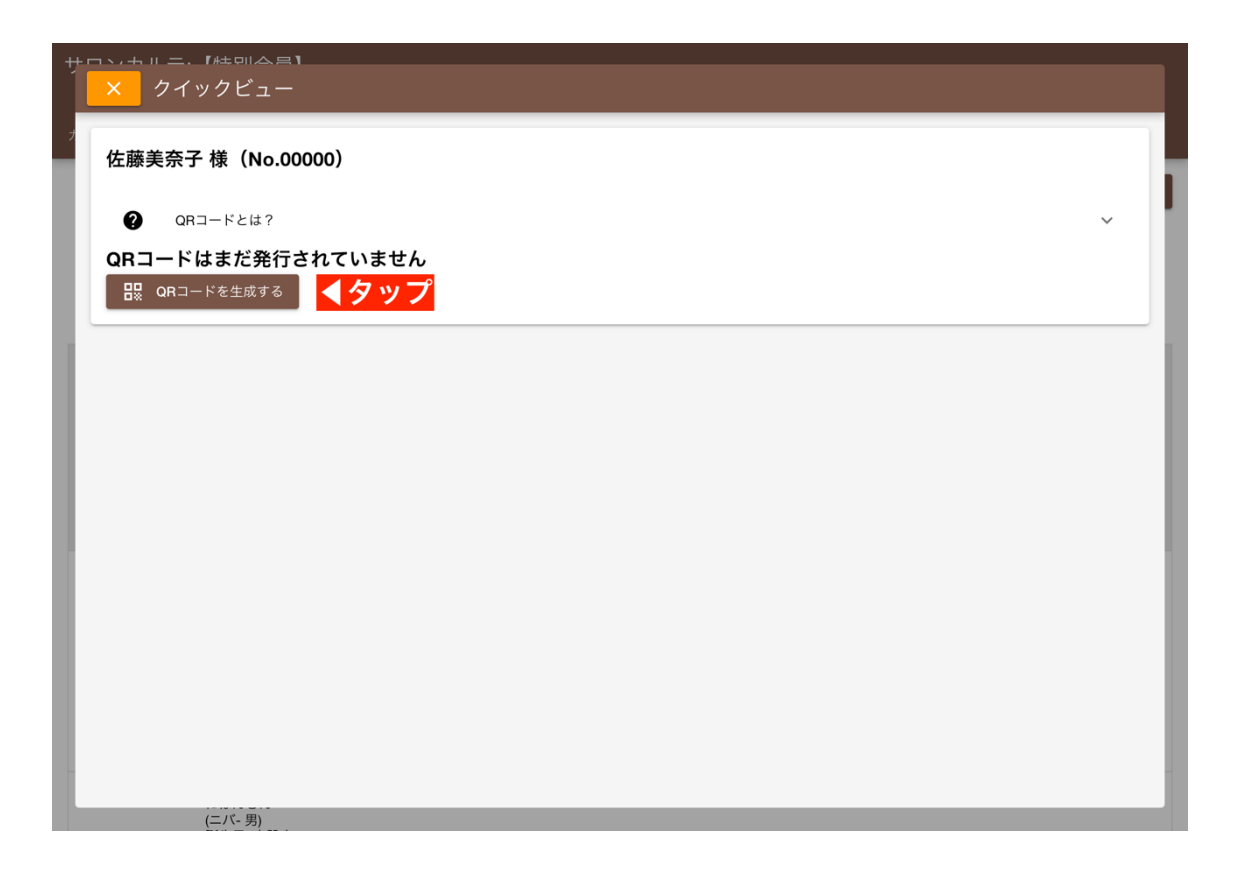

顧客のスマートフォンで QR コードその1をスキャンする

QR コードは2種類発行されます。最初に上部 (Step1) の QR コードをスマートフォンのカメ ラからスキャンします

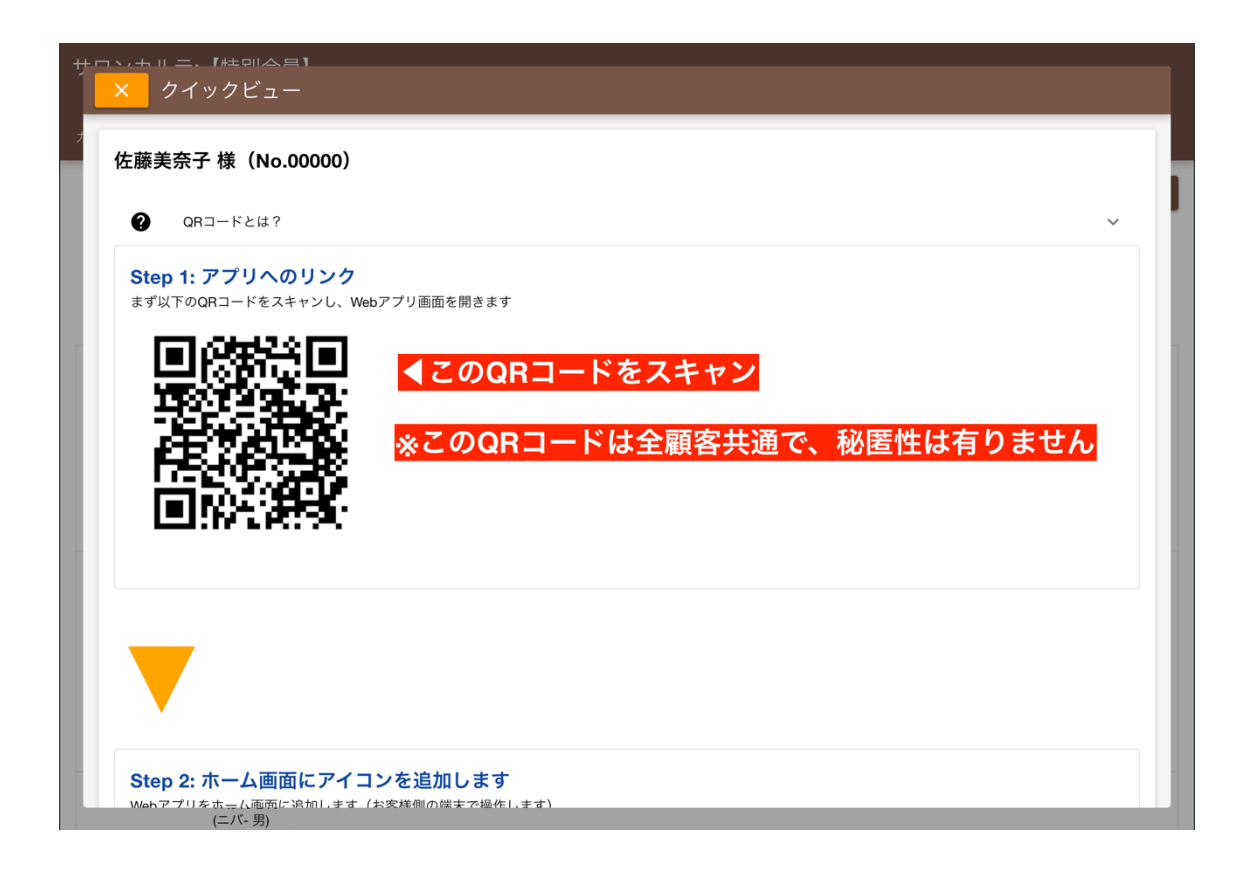

スキャンするとサロンカルテ顧客 Web アプリがブラウザで表示されます。

顧客の端末から、顧客 Web アプリをホーム画面に追加します。追加手順は4 Step です。

ここでは iPhone を例に手順を解説します。

iPhone で Web ページをホーム画面に追加する方法。この手順はアプリ画面からも確認できます。

この手順を踏まえなくても QR コードのスキャンはできますが、以後の利便性の観点からホーム画面への追加を推奨します。

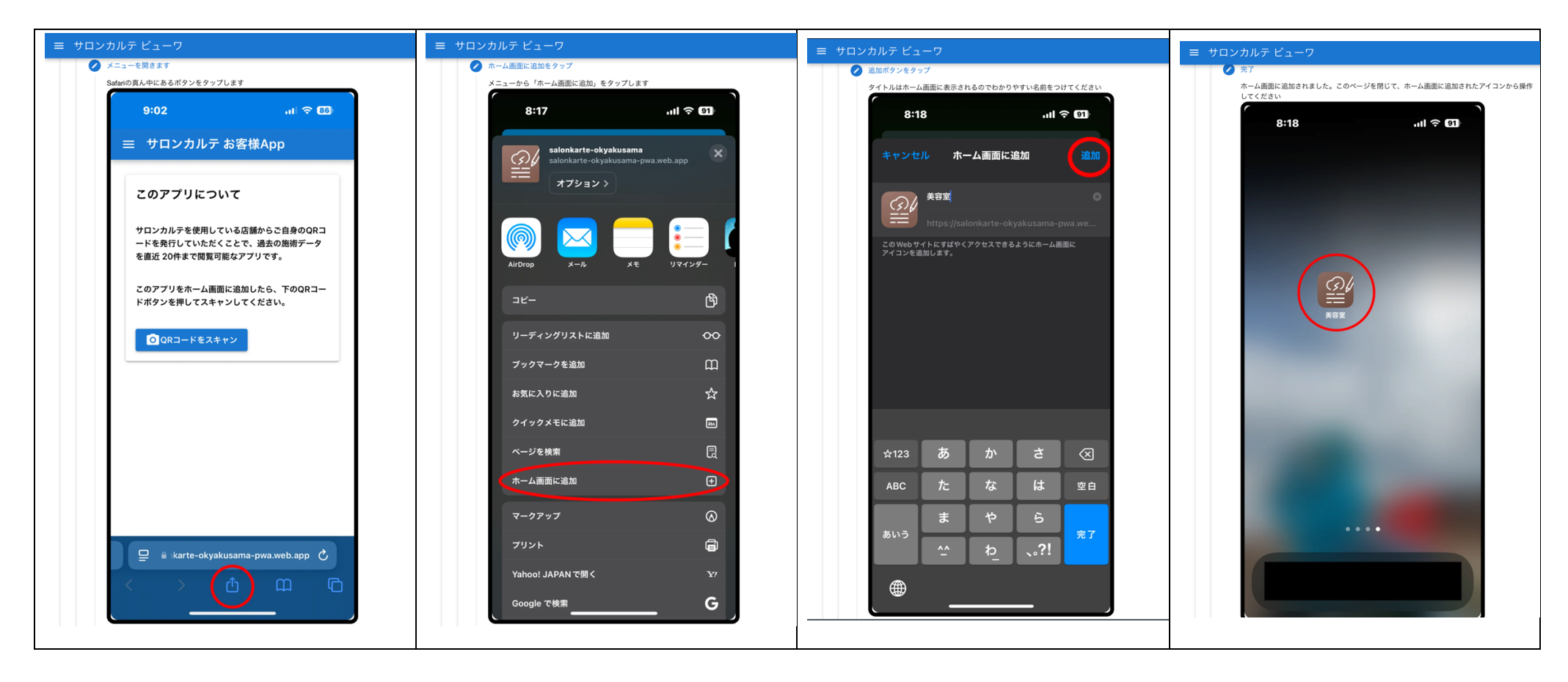

# ホーム画面のアプリを起動して QR コード 2 をスキャン

ホーム画面に追加した後、アイコンをタップするとアプリが起動します。「QR コードをスキャン」ボタンをタップしてカメラを起動し、サロンカルテ上に表示された2番 目の QR コードをスキャンします。

| ≡ サロンカルテ ビューワ                                                                                       | サロンカルニ、【株別合告】<br>× クイックビュー                                          |
|----------------------------------------------------------------------------------------------------|---------------------------------------------------------------------|
| <b>このアプリについて</b><br>サロンカルテを使用している店舗からご自身の<br>QRコードを発行していただくことで、過去の<br>施術データを直近 20件まで閲覧可能なアプリ<br>です。 | オ <b>Step 2: ホーム画面にアイコンを追加します</b> Webアプリをホーム画面に追加します(お客様側の端末で操作します) |
| このアプリをホーム画面に追加したら、下の<br>QRコードボタンを押してスキャンしてください。<br>? ホーム画面へ追加する手<br>順 ~                             | Step 3: アプリからQRコードをスキャン<br>ホーム画面に追加した後、再びアプリを開いてQRコードをスキャンしてください    |
| <ul> <li>QRコードをスキャン</li> <li>▲タップでカメラ起動</li> </ul>                                                  | ■ QRコードを無効にする<br>(二/(-男)                                            |
| 顧客側                                                                                                 | サロンカルテ側                                                             |

### 公開される範囲

デフォルトでは施術日、担当者のみが表示されます。

写真・手書きのイラスト・テキストは項目ごとに公開、非公開を設定できます。この設定はカルテ作成の都度、手動 でセットする必要があります。

この措置は安全性のためで、意図しない情報が漏洩しないための安全措置です。

カルテの作成手順

カルテ作成時、写真やメモに対して「公開」のチェックボックスが追加されました。チェックをいれると、顧客側の アプリから見ることができます。デフォルトではチェックは常に OFF です。また、過去に作成されたカルテはすべ て OFF となっています。

| <sup>サロンカルテ:</sup> 【特別会員】<br><mark>✔が無い項目は顧客から見えません</mark><br><sup>2</sup> | <b>ൺ:</b><br>通知                               |                                                                                              |
|----------------------------------------------------------------------------|-----------------------------------------------|----------------------------------------------------------------------------------------------|
| 佐藤美奈子 (サトウミナコ)                                                             | ■ 公開●<br>乙<br>プ<br>プ<br>プ<br>プ<br>プ<br>ノ<br>人 | <ul> <li>▶</li> <li>▶</li> <li>★</li> <li>これはテストメモ。</li> <li>公開がOFFのため顧客側には見えません。</li> </ul> |
| 2024/11/05                                                                 | ∎ ▼削除                                         | 盲 ▼削除                                                                                        |
| 施術/担当スタッフ<br>スタッフの追加は設定から行います<br>□ 指名<br>役務・商品の登録<br>✓の入った項目が公開される         | ✓ 公開● べモ 公開メモ。公開にチェックが入っているものは顧客側が見ることが可能です メ | Y 公開●                                                                                        |
| 写真                                                                         |                                               | メモ追加 手描き 保存                                                                                  |

カルテの履歴から公開情報を見る

カルテの履歴からも、公開、非公開状態を見ることができます。赤色は非公開、緑色は公開を表します。

| サロンカルテ:【特別会員】                                                                                                    |                                                                                                    |                           |
|----------------------------------------------------------------------------------------------------|----------------------------------------------------------------------------------------------------|---------------------------|
| +                                                                                                    |                                                                                                    |                           |
| 【スタッフ情報】 2024/11/05 ホ村【指名】       T     T | 【施術情報】       【顧客情報】         登録なし       名前:在藤美奈子         顧客番号:00000       (************************************ | ェックが入っているものは顧客側が          |
|                                                                                                    | 過去のカルテを見る際<br>それぞれに公開・非公開を示すタグカ                                                                                | 、<br><sup>ド</sup> 追加されました |

このカルテを顧客側絡みると次のように表示されます(緑色のみ公開されている)

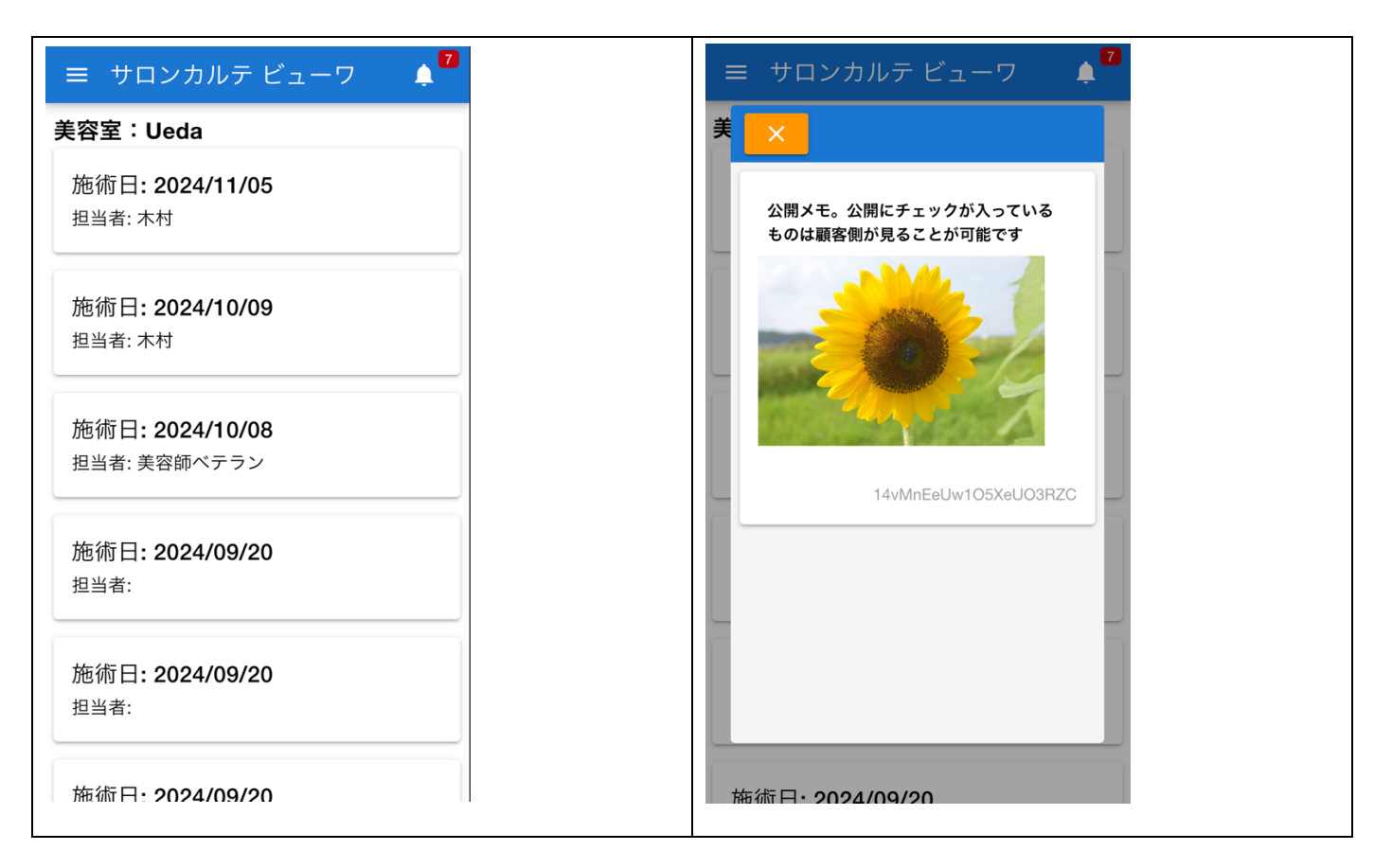

#### 通知の使い方

お店からのお知らせを発行できます。お知らせは「全顧客向け」と「1名の顧客向け」の2種類があります。

#### 全体通知

全顧客向けは、アプリを入れた顧客全員にお知らせが届きます。1名向けの場合は、指定した顧客に対するお知らせ です。全体に通知を送るには、「全体告知」にチェックを入れてください。

| ナロンカルテ:【特別会員】                                     |                                |            |                      |                  |                |                  |                           |  |  |
|---------------------------------------------------|--------------------------------|------------|----------------------|------------------|----------------|------------------|---------------------------|--|--|
| <b>十</b><br>カルテ作成                                 | 「 <u></u><br>カルテー覧             | ●<br>商品    | + <b></b><br>顧客登録    | <b>分</b><br>顧客一覧 | <b>本</b><br>設定 | <b>★</b> :<br>通知 | <mark>≪1.タップ</mark>       |  |  |
| 通知の管理                                             | ₽                              |            |                      |                  |                |                  |                           |  |  |
| 通知の作                                              | <sup>■成</sup> <mark>▼2.</mark> | 入力         |                      |                  |                |                  |                           |  |  |
| タイトル<br>冬本番到3                                     | 来!?ホットSPA                      | キャンペー      | ン開催                  |                  |                |                  |                           |  |  |
| <ul><li>通知本文</li><li>これはテス</li><li>本文内に</li></ul> | スト投稿です。<br>はURLを含むこと           | ができます      | 。URLは自動 <sup>-</sup> | でリンクになる          | っため、ホー         | -ムページ            | などへのリンクを使って積極的に販促に利用しましょう |  |  |
| https://ww                                        | vw.google.com/                 |            |                      |                  |                |                  |                           |  |  |
|                                                   |                                |            |                      |                  |                |                  | <i>"</i>                  |  |  |
| 通知の種類:<br>① 全体                                    | 5.2 1                          | 全体告        | 知を選                  | 択                |                |                  |                           |  |  |
| () 個別台                                            | 与知                             |            |                      |                  |                |                  |                           |  |  |
| ● 投稿                                              | <b>₹4.</b> 5                   | <b>ッ</b> プ |                      |                  |                |                  |                           |  |  |
| 過去の通知                                             | ロは以下のと                         | おりで        | す。掲載期                | 間(30             | 日間)を           | を経過し             | ったものは非表示になります             |  |  |

発信日:2024/11/05(火) 10:27 (30日間掲載) 読まれた回数: 2回 ● 00001様宛

# 特定の顧客に通知を送る

任意の顧客に通知を送る場合は、顧客リストから「通知発行」をタップしてください。

| サロンカルテ:【特別会員】 |                                                                                                    |                                                        |                                  |                           |                                         |        |  |  |
|---------------|----------------------------------------------------------------------------------------------------|--------------------------------------------------------|----------------------------------|---------------------------|-----------------------------------------|--------|--|--|
| <b>十</b>      | ► ●                                                                                                    | <b>+≜</b><br>顧客登録                                      | <b>♀</b><br>顧客一覧                 | <b>本</b><br>設定            | <b>▼</b> €<br>通知                        |        |  |  |
|               |                                                                                                    |                                                        |                                  |                           |                                         | ⇔ 更新   |  |  |
| フリガナ検索        |                                                                                                    |                                                        |                                  |                           |                                         | Q      |  |  |
|               |                                                                                                    |                                                        |                                  |                           |                                         | 0 / 20 |  |  |
| 検索対象指定        |                                                                                                    |                                                        |                                  |                           |                                         | ~      |  |  |
| + カルテ         | NC.00000<br>佐藤美奈子<br>(サトウミナコ-女)<br>誕生日:1985/06/02<br>TEL:1235880996<br>住所:321-1111 栃木明<br>Email:info@kk.jp<br>来店回数:187<br>メモ:<br>佐藤チカですが、更新                                   | Mobile: 08011<br>県宇都宮市中岡<br>しました<br>削除                 | 1405436<br>本町<br>QRコード表示         | ▼特:<br>*: <sup>通知発行</sup> | F定の顧客に通知を送る場合はこちらをタッ<br>☞ ☑ ✓ ӣ⊐- ⊬±ҝѫ≫ | ヮプ     |  |  |
| <b>+</b> カルテ  | NO.00001<br>えすでーけー9<br>(エスデーケー-女)<br>誕生日: 1999/08/08<br>TEL: 000-0000-0000<br>住所: 985-4123 栃木明<br>Email: info@mahox.jp<br>来店回数:5<br>メモ:<br>これはSKD9に切り替え<br>修正します。性別は女<br>✔ 修正 | Mobile: 000-C<br>見のどこか<br>う<br>えて初めて顧客<br>でした<br>削険 畳袋 | 0088-9999<br>を登録してみる相<br>QRコード表示 | 黄子です                      |                                         |        |  |  |
|               | NO.00002<br>にばんさん<br>(二パ- 男)                                                                                                    |                                                        |                                  |                           |                                         |        |  |  |

過去に送った通知内容は上部メニューの「通知」から確認が可能です。

# 通知をアプリから読む

通知は顧客アプリ側で見ることができます。一度読んだ通知は New の表示が消えます。このタイミングで、サロン カルテ側は閲覧数が+1 カウントされます。

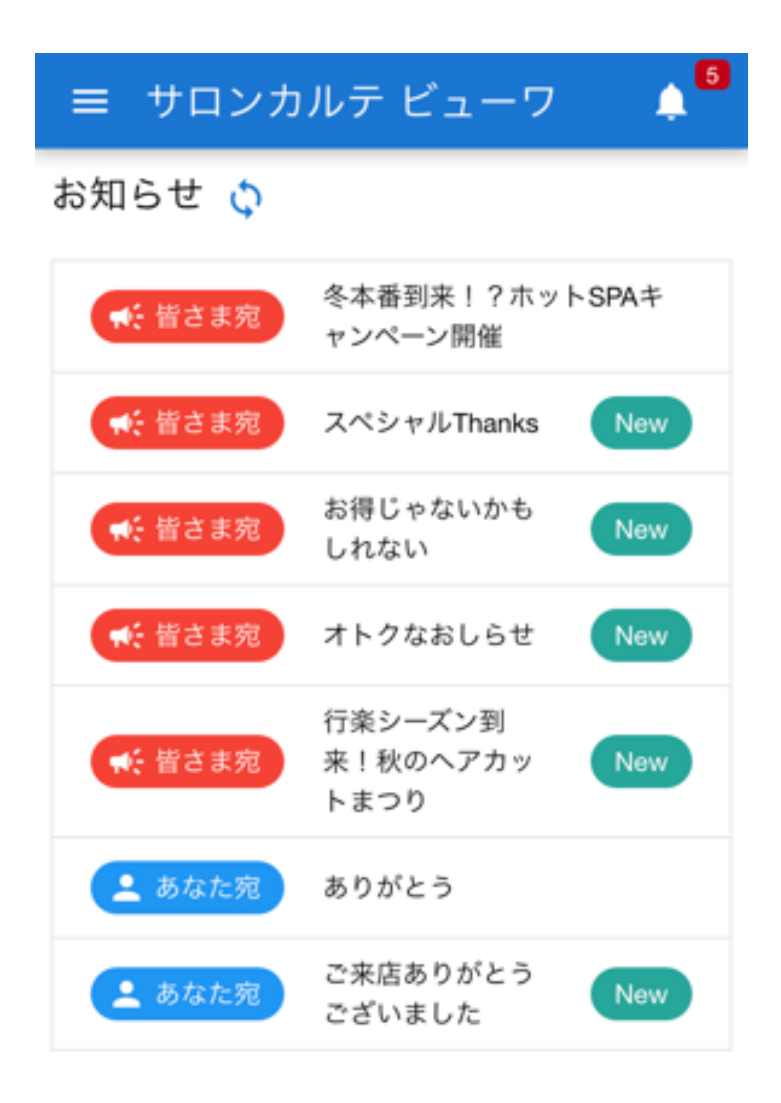